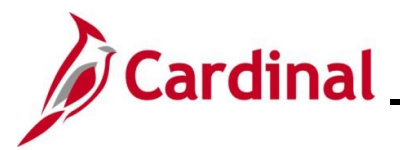

#### How to Update Dependent Information Overview

The purpose of this Job Aid is to walk through the process on how to view and update dependent information in Cardinal using Employee Self-Service.

**Note**: All dependents, regardless of whether they are currently enrolled in a Benefits Plan, will display and be available to view on the **Dependent/Beneficiary Info** page. This data is maintained within Cardinal for cases where the dependent may need to be re-enrolled in a Benefits Plan in the future.

#### Table of Contents

| Revision History               | 2 |
|--------------------------------|---|
| Updating Dependent Information | 3 |

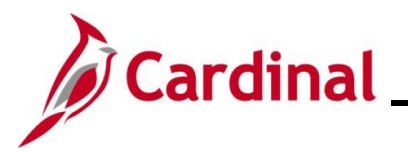

**Revision History** 

| Revision Date | Summary of Changes |
|---------------|--------------------|
| 2/12/2025     | Baseline           |

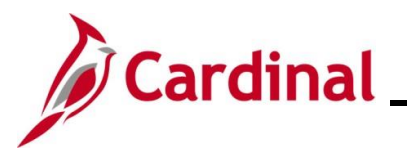

#### **Updating Dependent Information**

| Step | Action                                                                                                    |
|------|----------------------------------------------------------------------------------------------------|
| 1.   | Log into Cardinal (my.cardinal.virginia.gov).                                                                                                    |
| ĺ    | For more information about Cardinal registration, see the Job Aid titled <b>Cardinal Registration</b><br><b>Quick Start Guide</b> . This Job Aid is located on the Cardinal website in <b>Job Aids</b> under<br><b>Learning</b> . |

The Cardinal Login page displays.

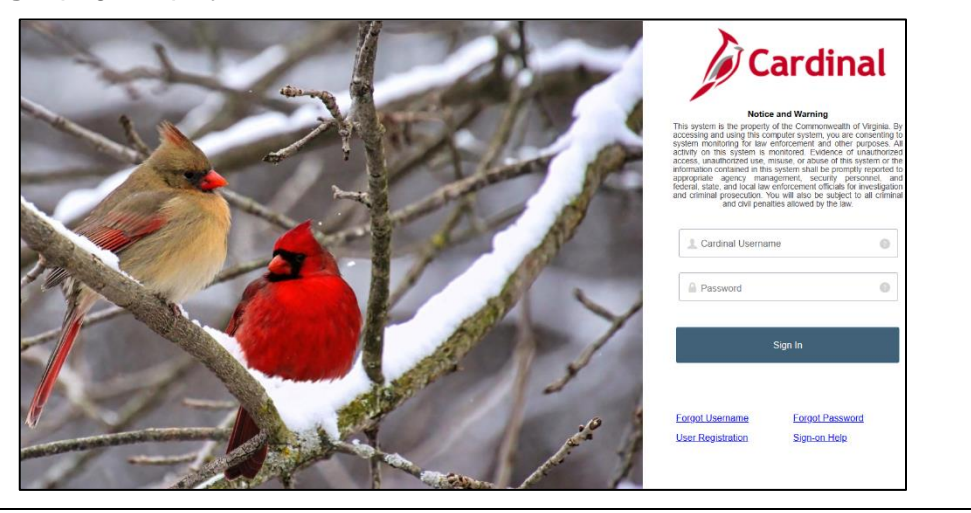

2. Enter the Employee Username and Password in the **Cardinal Username** and **Password** field.

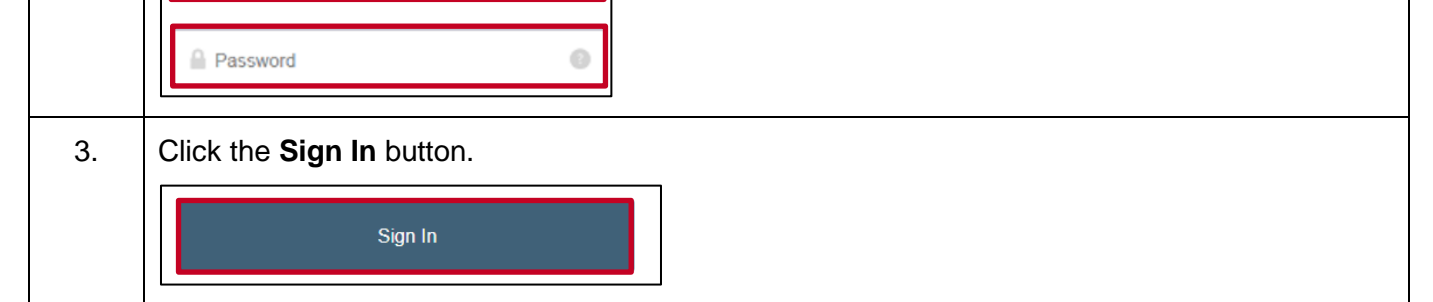

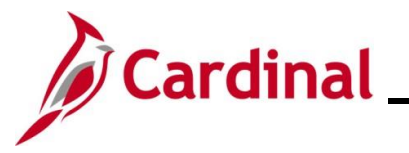

| Step   | Action              |                                |                                                         |                                                                                                    |                 |                     |             |                 |
|--------|---------------------|--------------------------------|---------------------------------------------------------|----------------------------------------------------------------------------------------------------|-----------------|---------------------|-------------|-----------------|
| The Po | rtal Weld           | <b>come</b> page o             | lisplays.                                               |                                                                                                    |                 |                     |             |                 |
|        |                     | Cardinal welcom                | el                                                      |                                                                                                    |                 |                     |             |                 |
|        |                     | Cardinal Applications          |                                                         | Cardinal Messages                                                                                            |                 |                     | ? Help      |                 |
|        |                     | Human Capital Management (HCf  | 4)                                                      | Begin Date<br>Support<br>Cardinal Wobsite<br>VITA Customer Care Center<br>Manage Your Account<br>CAPP Manual |                 | Message             |             |                 |
|        | 1                   |                                |                                                         |                                                                                                    |                 |                     |             |                 |
| 4.     | Click th            | e <b>Human C</b> a             | apital Mana                                             | <b>gement</b> link                                                                                           | •               |                     |             |                 |
|        | Human               | Capital Manag                  | jement (HCM)                                            |                                                                                                    |                 |                     |             |                 |
| The Ca | rdinal He           | omepage dis                    | splays.                                                 |                                                                                                    |                 |                     |             |                 |
|        | Cardinal Home       | epage 🔻                        | Menu                                                    | Search in Menu                                                                                               |                 | Q                   |             | © : û<br>< →    |
|        |                     |                                | Cardinal Mer<br>C<br>Message(s) pr<br>C<br>Total active | sage Board<br>bibled today<br>message(s)                                                                     | Cardinal Portal | Cardinal Financials |             |                 |
|        | 0                   |                                | Approvals                                               | Benefits Administrator                                                                                       | Team Time       | Time                |             |                 |
|        |                     |                                | Payroll<br>                                             | Personal Details                                                                                             | Benefit Details | Total Rewards       |             |                 |
|        |                     |                                | Job Summary                                             |                                                                                                    |                 |                     |             | -               |
| i      | The tile<br>prefere | s displayed on<br>nces and see | on the <b>Card</b><br>curity setting                    | <b>inal Homep</b><br>JS.                                                                                     | age for eac     | h user will v       | ary based ι | ipon individual |

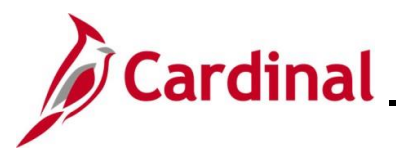

# **Employee Self-Service Job Aid**

### ESS\_ How to Update Dependent Information

| Step | Action                                 |  |
|------|----------------------------------------|--|
| 5.   | Click the <b>Benefit Details</b> tile. |  |
|      | Benefit Details                        |  |
|      |                                        |  |

The Benefits Details page displays with the Benefits Summary tab displayed by default.

| Calonal Homepage          |                                                                                                    | 1000                          |                           |           |           |                               |
|---------------------------|----------------------------------------------------------------------------------------------------|-------------------------------|---------------------------|-----------|-----------|-------------------------------|
| Benefits Summary          | Lucky Charms  Admin and Office Spec III                                                                                                    |                               |                           |           |           |                               |
| n Life Events             | Benefits Summary                                                                                                    |                               |                           |           |           |                               |
| Dependent Info            |                                                                                                    | As Of 04/02/2024              |                           |           |           |                               |
| Benefits Enrollment       |                                                                                                    | Refresh                       |                           |           |           |                               |
| Benefit Statements        | Type of Benefit                                                                                                    | Plan Description              | Coverage or Participation |           |           |                               |
|                           | Medical                                                                                                    | COVACr+Prev Den+Out-of-ntwk   | Family                    | >         |           |                               |
|                           | Imputed Life                                                                                                    | Imputed Life Insurance Income | Salary X 2                | >         |           |                               |
|                           | Flex Spending Medical                                                                                                    | Medical Flex Spending Account | \$500 Pledge              |           |           |                               |
|                           | Flex Spending Dependent Care                                                                                                    | Dependent Care FSA            | \$2,500 Pledge            |           |           |                               |
|                           | Health Premium Reward                                                                                                    |                               | Waived                    |           |           |                               |
|                           | Flex Spending Admin Fee                                                                                                    | Flex Spending Admin Fee       | Participating             |           |           |                               |
| Click the linformatic     | <b>Dependent/Ben</b><br>n.                                                                                                    | eficiary Info list            | item to view              | associate | d depende | nt/beneficia                  |
| Click the linformatic     | Dependent/Ben<br>n.<br>/Beneficiary Info                                                                                                    | neficiary Info list           | item to view              | associate | d depende | nt/beneficia                  |
| Click the l<br>informatic | Dependent/Ben<br>n.<br>/Beneficiary Info<br>eneficiary Info                                                                                           | eficiary Info list            | item to view              | associate | d depende | nt/beneficia                  |
| Click the linformatic     | Dependent/Ben<br>n.<br>/Beneficiary Info<br>eneficiary Info                                                                                           | page displays.                | item to view              | associate | d depende | ent/beneficia                 |
| Click the linformatic     | Dependent/Ben<br>in.<br>//Beneficiary Info<br>eneficiary Info                                                                                         | page displays.                | item to view              | associate | d depende | ent/beneficia<br>nt/beneficia |
| Click the linformatic     | Dependent/Ben<br>in.<br>//Beneficiary Info<br>eneficiary Info<br>                                                                                     | page displays.                | item to view              | associate | d depende | ent/beneficia                 |
| Click the linformation    | Dependent/Ben<br>in.<br>//Beneficiary Info<br>eneficiary Info<br>JOHN DOE @<br>Tansport Operfins Manager I<br>Dependent/Beneficiary<br>Add Individual | page displays.                | item to view              | associate | d depende | ent/beneficia                 |

~

~

~

Click on the corresponding row to view or edit the information for a listed dependent.

~

~

~

7.

Benefit Statements

Pink Doe

Pink Doe

Jerry Doe

Child

Child

Child

>

>

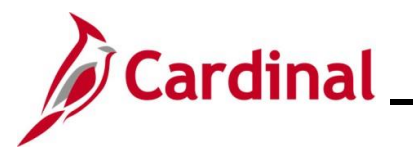

| Step           | Action                                                                                                    |
|----------------|----------------------------------------------------------------------------------------------------|
| j              | Information updates initiated from this page do not influence benefit enrollment selection(s).<br>Updates performed only update the personal information for the specific dependent in Cardinal.<br>If a Dependent(s) needs to be added, the employee must do so through a Life Event.                                                                                                    |
| The <b>Ind</b> | ividual Dependent/Beneficiary Information page displays for the applicable dependent.                                                                                                    |
| 8.             | Individual Dependentiliteration (Individual Dependentiliteration)         Immediate the state of the state of the state |
|                | h. Change/Add an Email                                                                                                    |
| 9.             | Once all updates are complete, click the <b>Save</b> button.                                                                                                    |
| j              | The Benefits Administrator will be notified when changes are made to a dependent's profile<br>and will inform the employee if the change impacts current benefits enrollment and/or if<br>additional documentation is needed.                                                                                                    |

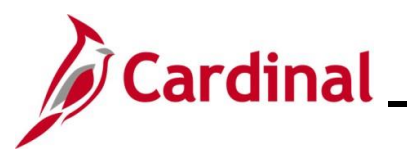

| Step          | Action                                      |                                       |              |                 |           |       |  |
|---------------|---------------------------------------------|---------------------------------------|--------------|-----------------|-----------|-------|--|
| The <b>Be</b> | The <b>Benefit Details</b> page redisplays. |                                       |              |                 |           |       |  |
|               | Cardinal Homepage                           |                                       | E            | Benefit Details |           | r : 🖉 |  |
|               | Benefits Summary                            | JOHN DOE<br>Transport Opertns Manager | I            |                 |           |       |  |
|               | H Life Events                               | Dependent/Benefi                      | ciary Info   |                 |           |       |  |
|               | Dependent/Beneficiary Info                  | Add Individual                        |              |                 |           |       |  |
|               | Benefits Enrollment                         | Name                                  | Relationship | Beneficiary     | Dependent |       |  |
|               | Benefit Statements                          | Pink Doe                              | Child        | ~               | *         | >     |  |
|               |                                             | Jerry Doe                             | Child        | $\checkmark$    | ~         | >     |  |
|               |                                             |                                       |              |                 |           |       |  |
|               |                                             |                                       |              |                 |           |       |  |
|               |                                             |                                       |              |                 |           |       |  |